# ÖNLİSANS- LİSANS MEZUNİYET SINAVI KILAVUZU

İstanbul Topkapı Üniversitesi Ön lisans-Lisans Eğitim Öğretim Yönetmeliğinin, 23. Maddesinin d fıkrası gereğince; 2021-2022 Yaz dönemi itibariyle üç ders sınavı yerine mezuniyet sınavları yapılacaktır.

| 2024-2025 Güz Mezuniyet Sı                    | navı Takvimi |
|-----------------------------------------------|--------------|
| Mezuniyet Sınav<br>Başvurularının Başlangıcı  | 10.02.2025   |
| Mezuniyet Sınav<br>Başvurularının Sona Ermesi | 14.02.2025   |
| Sınav Tarihi                                  | 21.02.2025   |

## **MEZUNİYET SINAVI KOŞULLARI**

#### • Ödeme yapmayan öğrencilerin mezuniyet sınavına kayıtları yapılmamış sayılacaktır!

• Mezuniyet sınavı başvuru ekranında, şartlı geçtiğiniz ve başarısız olduğunuz derslerin hepsini görebilirsiniz. Başvuru yapacağınız zaman FF ve FD harf notu ile başarısız olduğunuz ders varsa öncelikli olarak başarısız derslerinizi almalısınız. Eğer not ortalamanız 2'nin altındaysa şartlı geçilen (DD, DC,CD) notu olan derslerden de seçebilirsiniz.

• Staj dersi için başvuru yapılamaz.

• Lisans programları için 240 AKTS (204), önlisans programları için 120 AKTS(102) 'nin %85'ini tamamlayamayan öğrenciler ve hiç almadığı dersi bulunan öğrenciler sınava başvuru yapamazlar.

• Devamsızlıktan başarısız derse sahip olan öğrenciler, o ders için başvuru yapamaz.

# Başvuru İşlemleri

Mezuniyet sınavına başvurular <u>ois.topkapi.edu.tr</u>adresi üzerinden yapılacaktır.

## 1. <u>ois.topkapi.edu.tr</u>Öğrenci otomasyonuna girilir.

- Giriş için kullanıcı adı öğrenci numarası parola için T.C. Kimlik numaranızı girmeniz gerekmektedir.

- Parola değişikliği yapıp mevcut şifrenizi unuttuysanız parolamı unuttum bölümünden yeni parola isteyebilirsiniz.

## 2. Ders İşlemleri sayfasından Mezuniyet Sınavı Başvurusuna tıklanır.

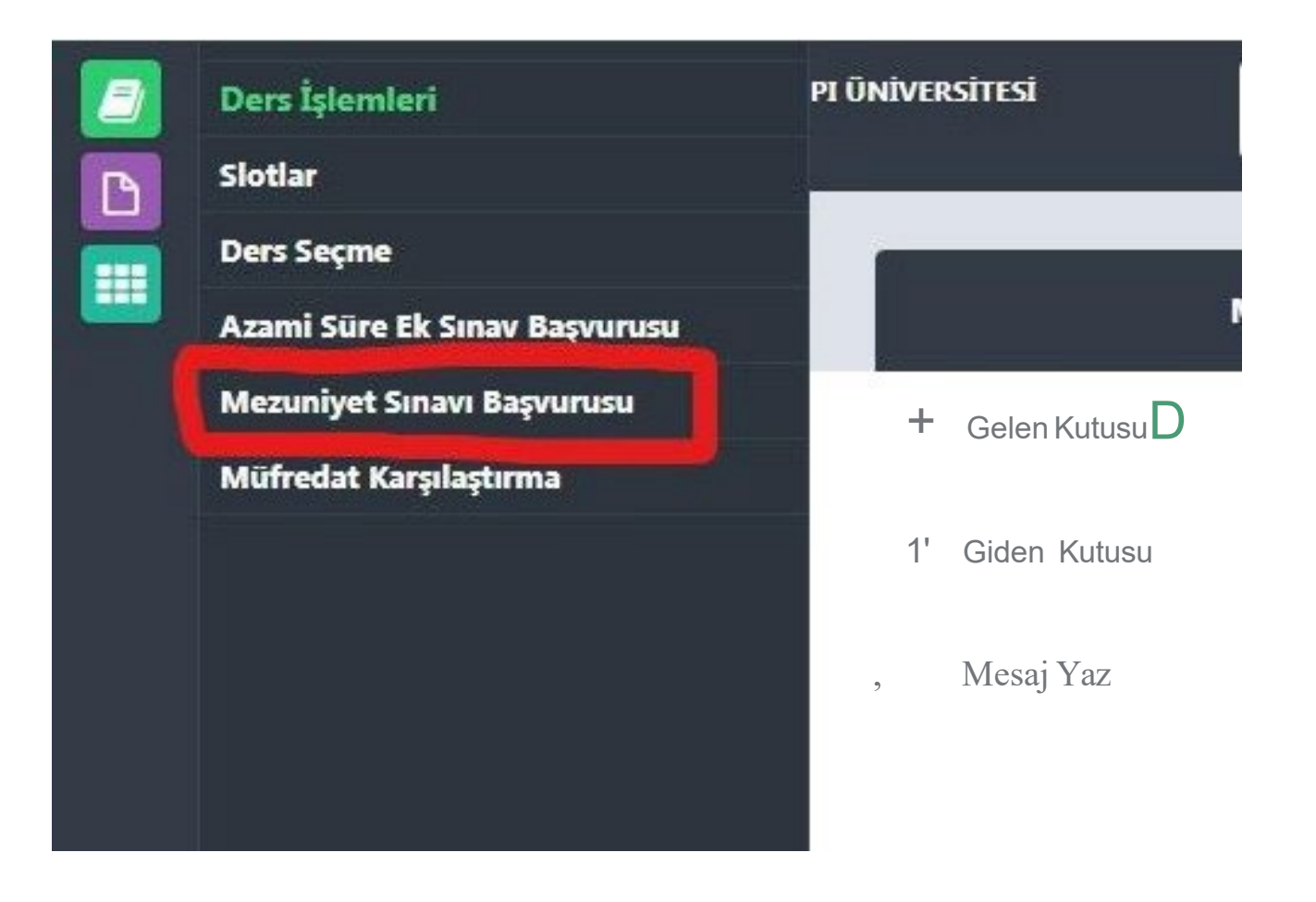

3. Başvuru ekranında öncelikle başarısız olduğunuz derslere ait FF, FD harf notu olan dersler için seçilecektir. Başvuru yapmak istediğiniz dersi/dersleri seçip kaydet butonuna tıklayınız.

4. Gno'nuz 2.00 altında ise isteğe bağlı olarak DC, DD, CD harf notu olan dersler için seçim yapabilirsiniz. Başvuru yapmak istediğiniz dersi/dersleri seçip kaydet butonuna tıklayınız.

| Donem Says<br>Dönem Durumu Ders Kaydı Yapmadı<br>Kalan Dersler<br>Ders Kodu Ders Adı<br>D URC201 Atatürk İkeleri ve İnkilap Tarihi | sının<br>Danışmanı<br>Kre | 2<br>BERNA K  | πιςοδιυ       |  |  |  |  |
|----------------------------------------------------------------------------------------------------|---------------------------|---------------|---------------|--|--|--|--|
| Kalan Dersler       Ders Kodu     Ders Adle       ID     URC201     Atatürk İlisleri ve Inkilap Tarihi                             | Kre                       |               |               |  |  |  |  |
| Ders Kodu Ders Adı<br>URC201 Atatürk İlkeleri ve Inkilap Tarihi                                                                    | Kre                       | ater states - | Kalan Dersler |  |  |  |  |
| URC201 Atatürk İlkeleri ve İnkilap Tarihi                                                                                          |                           | ndi AKTS      | Slot Dönen    |  |  |  |  |
|                                                                                                    | 4                         | 4             | 4             |  |  |  |  |
| VCC105 Temel Sjetme                                                                                                    | 2                         | 4             | 1             |  |  |  |  |
| URC204 Turk Dili                                                                                                    | 4                         | 4             | 4             |  |  |  |  |
| UEC118 Kalite Yönetim Sistemleri ve Standartlan                                                                                    | 2                         | 4             | 2             |  |  |  |  |
| GRD103 Tipografi                                                                                                    | 2                         | 4             | 1             |  |  |  |  |
| U VCD103. Temel Sanat Eğitimi                                                                                                    | 3                         | 6             | 1             |  |  |  |  |
| GRD203 Mizanpej Tasanmi                                                                                                    | 3                         | 6             | 3             |  |  |  |  |
| GRD101 Sanat ve Tasanım Kuramları                                                                                                  | 2                         | 4             | 1             |  |  |  |  |

## 5. Ders seçim işlemi bittiğinde muhasebeye ödeme işleminizi gerçekleştiriniz.

#### Ödeme İşlemleri

## Lisans: Kredi Ücreti; 7.588 TRY Ön lisans: Kredi Ücreti; 4.553 TRY

Seçilen ders/dersler için ödenecek tutar OİS üzerinde tarafınızca görünebilecektir.

 Nakit ödeme yapmak isteyen öğrencilerimiz eğitim bedelini aşağıda belirtilen banka İban numaralarına yatırabilirler. Ödeme dekontunuzu, <u>https://ois.topkapi.edu.tr/fi/eodeme</u> linke tıklayarak sisteme yüklemeleri gerekmektedir.

## YAPI KREDİ - TR 83 0006 7010 0000 0052 5707 61 HALK BANKASI:TR44 0001 2009 6260 0010 2605 31

Alıcı adına İSTABUL TOPKAPI ÜNİVERSİTESİ, Açıklama kısmına öğrenci adı, soyadı ve öğrenci numarasını belirtiniz. ATM'lerden ödeme yapmayınız.

 Kredi kartı ile ödeme yapmak isteyen öğrenciler <u>https://ois.topkapi.edu.tr/fi/eodeme</u> adresine T.C kimlik numaranız ile giriş yaptıktan sonra kredi kartı ile ödeme kısmından ödemelerinizi online olarak vade farkı alınarak 6 taksite kadar işleminizi tamamlayabilirsiniz.